# **Creando Imágenes Docker**

## Preparar el entorno de trabajo

Instalar Docker y Docker Compose según las bitácoras en sitio de la cátedra.

### Crear un container

Creamos un directorio y dentro de él un archivo para definir nuestro container: mkdir test-curl cd test-curl nano Dockerfile

Ingresar el siguiente texto en el archivo:

```
FROM ubuntu:18.04
RUN apt-get update
RUN apt-get install -y curl
ENV SITE_URL http://ifconfig.co/
CMD sh -c "curl -Lks $SITE_URL"
```

Guardar y cerrar (CTRL-O y luego CTRL-X) Explique qué hace cada línea del Dockerfile.

En el mismo directorio donde está el archivo Dockerfile ejecutar **docker build -t test-curl .** ¿Qué hace el comando anterior?

Ver la imagen creada con: docker images -f reference='test-curl' ¿Qué hace el modificador -f?

Probamos el container con: docker run --rm test-curl ¿Qué hace el modificador --rm?

Ahora probamos pasando otra URL mediante la variable de entorno: docker run --rm -e SITE\_URL=https://ifconfig.co/country test-curl

## Crear una versión "alpine" del container

Modificar el archivo Dockerfile para que quede de la siguiente manera:

```
FROM alpine:3.11
RUN apk add curl
ENV SITE_URL http://ifconfig.co/
CMD sh -c "curl -Lks $SITE_URL"
```

En el mismo directorio donde está el archivo Dockerfile ejecutar **docker build -t test-curl-alpine .** 

Ver la imagen creada con: docker images -f reference='test-curl\*' Compare el tamaño con la imagen anterior basada en ubuntu.

```
Probamos el container con:
docker run --rm test-curl-alpine
```

Ahora probamos pasando otra URL mediante la variable de entorno: docker run --rm -e SITE\_URL=https://ifconfig.co/country test-curl-alpine

Las imágenes basadas en <u>Alpine</u> son sensiblemente más pequeñas, pero hay que tener cuidado al utilizarlas (especialmente para compilar código) porque tienen diferencias que pueden provocar errores o pérdida de performance en algunos casos.

- <u>https://www.youtube.com/watch?v=e2pAkcqYCG8</u>
- <u>https://pythonspeed.com/articles/alpine-docker-python/</u>

## Aplicaciones de prueba

Para las siguientes actividades del práctico utilizaremos dos aplicaciones de ejemplo: un backend REST (usando <u>Micronaut</u>) y un frontend (usando <u>ReactJS</u>).

Para esta etapa vamos a necesitar instalar varias herramientas:

- <u>cURL</u> (en debian/ubuntu/mint: sudo apt install curl).
- <u>Git</u> (en debian/ubuntu/mint: sudo apt install git).
- <u>OpenJDK</u> 8 (en debian/ubuntu/mint: sudo apt install openjdk-8-jdk).
- <u>NodeJS</u> y <u>NPM</u> (en debian/ubuntu/mint: sudo apt install nodejs npm).

#### Descargar, compilar y probar el backend

Descargar el código del proyecto backend con:

```
cd ~
```

```
git clone https://github.com/tics-frcu/docker-sample-backend-micronaut.git
```

Ingresar al directorio y ejecutar la aplicación con:

### cd docker-sample-backend-micronaut

```
./gradlew run
```

Este comando va a demorar unos minutos la primera vez, ya que en ese caso descargará gradle y todas las dependencias del proyecto.

Al iniciar el backend quedará esperando solicitudes en: http://localhost:8080

Una vez inicie la aplicación, abrir otra consola y ejecutar en la misma los siguientes comandos:

```
curl http://localhost:8080/hola
curl http://localhost:8080/hola/Motoko
```

La funcionalidad es muy elemental: el backend acepta llamadas HTTP y responde con un mensaje de texto.

#### Descargar, compilar y probar el frontend

```
En una nueva consola descargar el código del proyecto frontend con:
cd ~
git clone https://github.com/tics-frcu/docker-sample-frontend-react.git
```

Ingresar al directorio y ejecutar la aplicación con:

## cd docker-sample-frontend-react

```
yarn install
```

```
yarn start
```

El comando install va a demorar unos minutos la primera vez, ya que en ese caso descargará todas las dependencias del proyecto.

Una vez inicie, nos abrirá un navegador con la página http://localhost:3000

En esta app escribimos un nombre (o dejamos en blanco el campo) y presionamos el botón "Enviar". Debajo nos aparecerá la respuesta del backend a la solicitud.

## Crear imagenes de containers para aplicaciones

Detener con CTRL+C las aplicaciones en caso de que estén corriendo.

#### Imagen para el proyecto backend

```
Crear un Dockerfile para el proyecto backend:
cd ~/docker-sample-backend-micronaut
nano Dockerfile
```

Ingresar el siguiente texto en el archivo:

```
FROM gradle:5.3-jdk8
WORKDIR /home/gradle
ADD . /home/gradle
# Compilo la aplicación (como un fat jar)
RUN gradle assemble --no-build-cache --no-daemon
# Copio el fat jar a la raíz del Workdir
RUN cp build/libs/*all.jar application.jar
EXPOSE 8080
CMD ["java", "-jar", "-XX:+UseContainerSupport", \
        "-Djava.security.egd=file:/dev/./urandom", "application.jar"]
```

Guardar y cerrar (CTRL-O y luego CTRL-X) Explique que hacen los comandos de este Dockerfile. ¿Por qué para copiar el archivo jar uso **RUN** y no **COPY**?

En el mismo directorio donde está el archivo Dockerfile ejecutar: docker build -t backend:single-stage .

Probamos el container con:

```
docker run --rm -p 8080:8080 -h localhost backend:single-stage
¿Qué hacen los modificadores -p y -h?
```

Una vez inicie el container, abrir otra consola y ejecutar en la misma los siguientes comandos:

```
curl http://localhost:8080/hola
curl http://localhost:8080/hola/Motoko
```

### Imagen para el proyecto frontend

Crear un Dockerfile para el proyecto backend: cd ~/docker-sample-frontend-react nano Dockerfile

Ingresar el siguiente texto en el archivo:

```
FROM node:8.10.0
WORKDIR /app
ADD . /app
# Instalo las dependencias
RUN yarn install --silent
EXPOSE 3000
CMD ["yarn", "start"]
```

Guardar y cerrar (CTRL-O y luego CTRL-X) Explique que hacen los comandos de este Dockerfile.

En el mismo directorio donde está el archivo Dockerfile ejecutar: docker build -t frontend:single-stage .

Probamos el container con: docker run --rm -p 3000:3000 -h localhost frontend:single-stage

Una vez inicie el container, abrir un navegador e ingresar a: <u>http://localhost:3000</u>

### Crear imágenes de múltiples etapas

Detener los containers en caso de que estén corriendo.

#### **Proyecto backend**

```
Modificar el Dockerfile del proyecto backend:
cd ~/docker-sample-backend-micronaut
nano Dockerfile
```

El Dockefile deberá quedar de la siguiente manera:

```
# Primera etapa - container para build
FROM gradle:5.3-jdk8 as builder
WORKDIR /home/gradle
ADD . /home/gradle
RUN gradle assemble --no-build-cache --no-daemon
# Segunda etapa - container de aplicación
FROM openjdk:8-jre-alpine
RUN mkdir /app
COPY --from=builder /home/gradle/build/libs/*all.jar \
/app/application.jar
EXPOSE 8080
CMD ["java", "-jar", "-XX:+UseContainerSupport", \
"-Djava.security.egd=file:/dev/./urandom", \
"/app/application.jar"]
```

Guardar y cerrar (CTRL-O y luego CTRL-X) Explique que hacen los comandos de este Dockerfile.

En el mismo directorio donde está el archivo Dockerfile ejecutar: docker build -t backend:multi-stage .

Ver la imagen creada con: docker images -f reference='backend:\*' Compare el tamaño con de la nueva imagen con anterior con una sola etapa.

Probamos el container con:

docker run --rm -p 8080:8080 -h localhost backend:multi-stage

Podemos probar el container abriendo otra consola y ejecutando en la misma los siguientes comandos:

curl http://localhost:8080/hola/Motoko

#### Proyecto frontend

```
Modificar el Dockerfile del proyecto frontend:
cd ~/docker-sample-frontend-react
nano Dockerfile
```

El Dockefile deberá quedar de la siguiente manera:

```
# Primera etapa - container para build
FROM node:8.10.0 as builder
WORKDIR /app
ENV PATH /app/node modules/.bin:$PATH
# Instalo las dependencias
COPY package.json ./
RUN npm install react-scripts@2.1.5 -g --silent
COPY yarn.lock ./
RUN yarn install --silent
ADD . /app
RUN yarn run build
# Segunda etapa - container de aplicación
FROM nginx:stable-alpine
COPY --from=builder /app/build /usr/share/nginx/html
EXPOSE 80
CMD ["nginx", "-g", "daemon off;"]
```

Guardar y cerrar (CTRL-O y luego CTRL-X) Explique que hacen los comandos de este Dockerfile.

En el mismo directorio donde está el archivo Dockerfile ejecutar: docker build -t frontend:multi-stage .

Ver la imagen creada con:

```
docker images -f reference='frontend:*'
```

Compare el tamaño con de la nueva imagen con anterior con una sola etapa.

```
Probamos el container con:
docker run --rm -p 80:80 -h localhost frontend:multi-stage
```

Una vez inicie el container, abrir un navegador e ingresar a: http://localhost:80

# Subir imagenes a Docker Hub

Crearse un usuario en Docker Hub.

Identificarse con sus credenciales de Docker Hub mediante el comando: docker login

Ingresar al directorio del backend cd ~/docker-sample-backend-micronaut

Agrego el usuario y el tag "latest" a la imagen actual docker build -t ticsfrcu/backend:latest . (reemplace ticsfrcu por su usuario de Docker Hub).

Subo la imagen al hub con el comando: docker push ticsfrcu/backend:latest (reemplace ticsfrcu por su usuario de Docker Hub).

Ingresar al directorio del frontend cd ~/docker-sample-frontend-react

Agrego el usuario y el tag "latest" a la imagen actual docker build -t ticsfrcu/frontend:latest . (reemplace ticsfrcu por su usuario de Docker Hub).

Subo la imagen al hub con el comando: docker push ticsfrcu/frontend:latest (reemplace ticsfrcu por su usuario de Docker Hub).

Las imágenes se pueden ahora usar desde cualquier lugar y como base de otros containers.

Compare las versiones de etapa simple y dos etapas de cada container. Describa las mejoras que pudieran haberse incorporado y si es posible sugiera nuevas.

Cree un archivo docker-compose.yml para el stack frontend/backend.